## IT Essentials 5.0

# 5.2.1.10. Лабораторная работа — проверка обновлений в Windows Vista

## Введение

Распечатайте и выполните эту лабораторную работу.

В ходе этой лабораторной работы вы будете настраивать операционную систему, чтобы можно было выбрать, какие обновления уже установлены, а затем изменять параметры таким образом, чтобы обновления загружались и устанавливались автоматически.

### Рекомендуемое оборудование

Для этого упражнения требуется следующее оборудование:

• Компьютер с только что установленной Windows Vista.

### Действие 1

Загрузите компьютер. Перейдите в Панель управления, выбрав Пуск > Панель управления >, далее дважды щёлкнуть Центр обновления Windows > Изменить параметры.

|                                          |                                                                                                    |                      |                                |                   | x      |
|------------------------------------------|----------------------------------------------------------------------------------------------------|----------------------|--------------------------------|-------------------|--------|
| 🚱 🕞 🗢 🦉 « Центр обновлени                | ıя Windows 🗸 🔻                                                                                                    | 49                   | Поиск                          |                   | Q      |
| ← Проверка обновлений Изменить параметры | Центр обновления Wind                                                                                                    | ows                  |                                |                   | 0      |
| 😽<br>Просмотр журнала<br>обновлений      | 🛞 Включение автомат                                                                                                    | ичес                 | ского обнов                    | ления             |        |
| Восстановить скрытые<br>обновления       | Обновления не<br>устанавливаются<br>автоматически                                                                                                    |                      | )<br>Пор атомооаП              | Включить сейчас   | )<br>B |
| Обновления: вопросы и<br>ответы          | автоматически<br>Чтобы повысить<br>безопасность и<br>производительность<br>компьютера, задайте<br>автоматическую установи<br>важных и рекомендуемых<br>обновлений. | SY<br>C              |                                |                   |        |
| См. также                                | Последний поиск обновлений:<br>Установлены обновления:<br>Получение обновлений:                                                                                    | Ника<br>Ника<br>Толя | огда<br>огда<br>ько для Window | /5.               |        |
| Центр обеспечения<br>безопасности        |                                                                                                    | 0                    | Получить обно<br>продуктов     | вления для других |        |
| Установленные обновления                 |                                                                                                    |                      |                                |                   |        |

**Примечание.** Последняя программа обновления Windows Vista имеет другой пользовательский интерфейс. Здесь показаны как исходный, так и новый пользовательские интерфейсы.

Выберите Загружать обновления, но предоставить мне выбрать, надо ли устанавливать их.

«Исходная версия Центра обновления Windows»

|                                                                                                    | - • × |
|----------------------------------------------------------------------------------------------------|-------|
| 🚱 🗢 🖉 « Центр обновления Windows 🕨 Изменить параметры 🔹 🍫 Поиск                                                                                                    | Q     |
| Выберите способ установки обновлений Windows           Если компьютер подключен к Интернету, можно автоматически проверять наличие обновлений и устанавливать их перед выключением компьютера.           Об автоматическом обновлении Windows           Об автоматическом обновления автоматически (рекомендуется)           Устанавливать обновления автоматически (рекомендуется)           Устанавливать новые обновления:           скедневно           • Загружать обновления, но предоставить мне выбрать, надо ли устанавливать их           • Проверять наличие обновлений, но предоставить мне выбрать, надо ли загружать и устанавливать их | E     |
| <ul> <li>Не проверять наличие обновлений (не рекомендуется)</li> <li>Если последние обновления не установлены, то может быть нарушена безопасность или понижена произволительность компьютера.</li> <li>Рекоменлуемые обновления</li> </ul>                                                                                                    |       |

«Новая версия Центра обновления Windows»

|                                                                                                    | 23 |
|----------------------------------------------------------------------------------------------------|----|
| 🚱 🔵 🗢 🖉 « Изменить параметры 🔹 🍫 Поиск                                                                                                    | 9  |
| Выберите способ установки обновлений Windows                                                                                                    | -  |
| Если компьютер подключен к Интернету, можно автоматически проверять наличие обновлений и<br>устанавливать их в соответствии с выбранными параметрами. Если есть обновления, можно также<br>устанавливать их перед выключением компьютера. |    |
| Об автоматическом обновлении Windows                                                                                                    |    |
| Устанавливать обновления автоматически (рекомендуется)<br>Устанавливать новые обновления:                                                                                                    | E  |
| ежедневно тв 3:00 т                                                                                                    |    |
| Загружать обновления, но предоставить мне выбрать, надо ли устанавливать их<br>Проверять наличие обновлений, но предоставить мне выбрать, надо ли загружать и<br>устанавливать их                                                         |    |
| 🔊 🔿 Не проверять наличие обновлений (не рекомендуется)                                                                                                    |    |
| Если последние обновления не установлены, то может быть нарушена безопасность или понижена производительность компьютера.                                                                                                    |    |
| Рекомендуемые обновления                                                                                                    |    |
| Стмена                                                                                                    |    |

Выберите ОК > Продолжить.

#### Действие 2

Windows выполнит поиск обновлений.

Появится всплывающая подсказка «Доступны новые обновления».

Дважды щёлкните значок щита на панели задач.

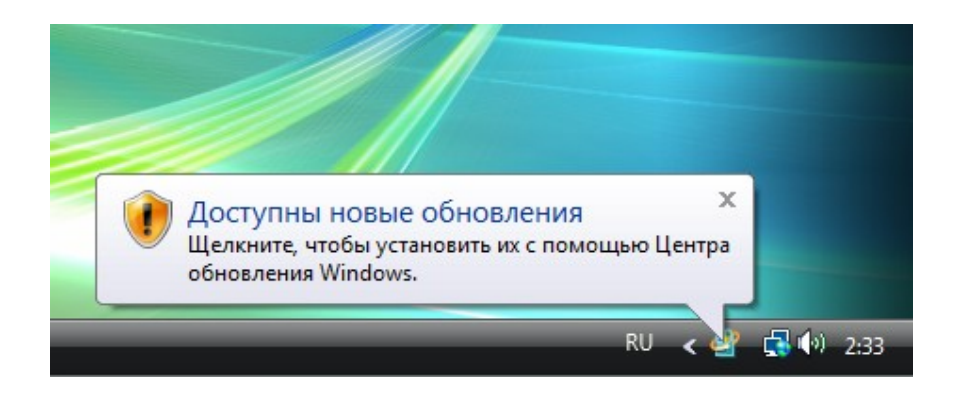

Щёлкните ссылку «Просмотр доступных обновлений».

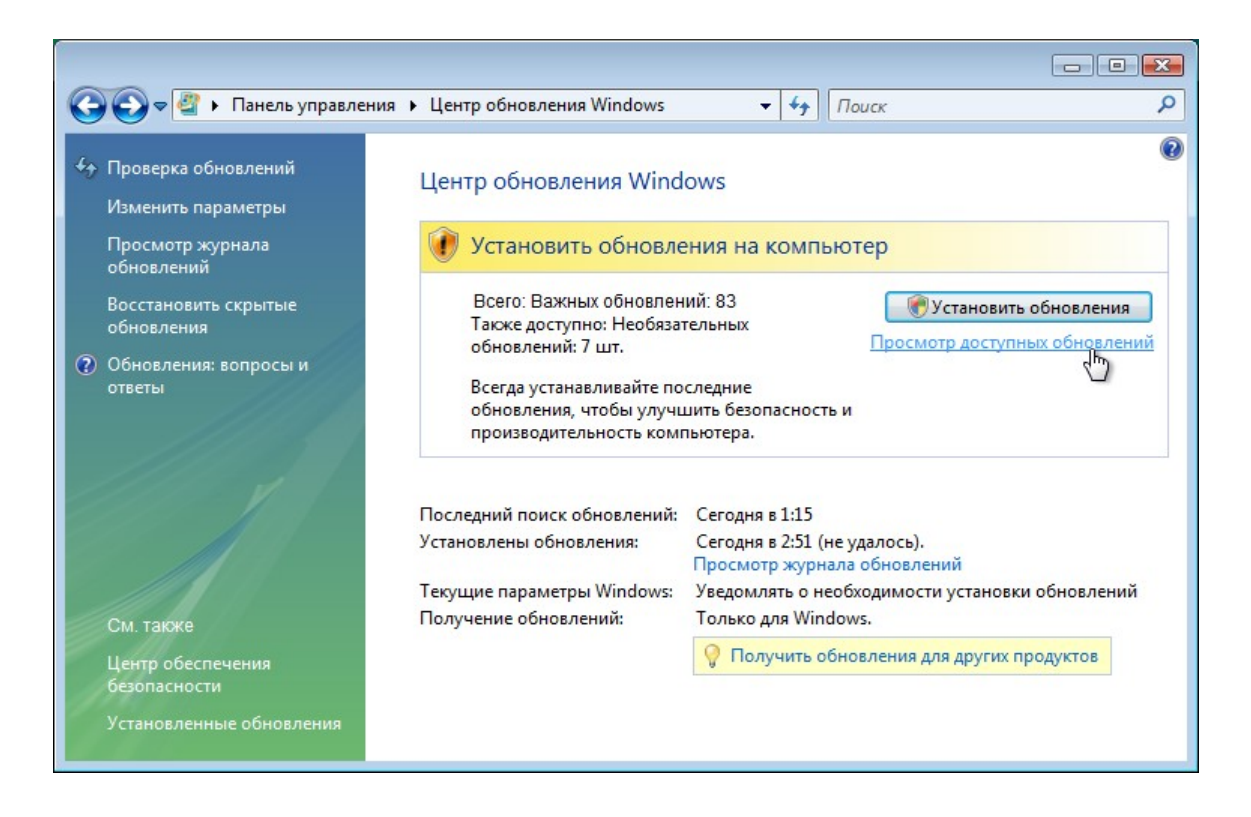

Появится окно «Выберите обновления для установки».

Прежде чем выбирать обновления для установки, спросите у инструктора разрешение на установку этих обновлений.

Установите флажки для важных и необязательных обновлений, которые нужно установить, и нажмите кнопку **Установить**.

| • | 🔾 🗢 🖉 « Просмотр доступных обновлений 🔹 🍫 По                       | риск        |                     | 23 |
|---|--------------------------------------------------------------------|-------------|---------------------|----|
|   | Выберите обновления для установки<br>Всего имеется: Обновлений: 90 |             |                     |    |
|   | Имя                                                                | Тип         | Опубликованно       | D  |
| 1 | Обновление для системы безопасности Windows Vista (KB2503665)      | Важное      | 14.06.2011          |    |
|   | Обновление для системы безопасности Windows Vista (KB2506212)      | Важное      | 12.04.2011          |    |
|   | Обновление для системы безопасности Windows Vista (KB2507618)      | Важное      | 12.04.2011          |    |
| ] | Обновление для системы безопасности Windows Vista (KB2508429)      | Важное      | 12.04.2011          |    |
| ] | Обновление для системы безопасности Windows Vista (KB2509553)      | Важное      | 12.04.2011          |    |
| 1 | Обновление для системы безопасности Windows Vista (KB2510581)      | Важное      | 12.04.2011          |    |
| ] | Обновление для системы безопасности Windows Vista (KB2511455)      | Важное      | 12.04.2011          |    |
| ] | Обновление для системы безопасности Windows Vista (KB2535512)      | Важное      | 14.06.2011          |    |
|   | Обновление для системы безопасности Windows Vista (KB2536275)      | Важное      | 14.06.2011          |    |
|   | m                                                                  |             | Þ                   |    |
|   |                                                                    | Всего выбра | ано: Обновлений: 10 | 0  |
|   |                                                                    | Устано      | вить Отмена         | ]  |

Когда откроется окно «Центр обновления Windows», нажмите кнопку Перезагрузить сейчас.

| Проверка обновлений<br>Изменить параметры | Центр обновления Wind                                                                                                    | ows                                                                                            |  |
|-------------------------------------------|----------------------------------------------------------------------------------------------------|------------------------------------------------------------------------------------------------|--|
| Просмотр журнала<br>обновлений            | 🕡 Обновления успешн                                                                                                    | но установлены                                                                                 |  |
| Восстановить скрытые<br>обновления        | Перезагрузите компьютер<br>обновлений.                                                                                                    | о для завершения установки Перезагрузить сейчас                                                |  |
| Обновления: вопросы и<br>ответы           | Успешно: 10 обновлений<br>Windows не может обновить важные файлы и службы, пока они испол<br>системой. Сохраните все открытые файлы и перезагрузите компьютер. |                                                                                                |  |
|                                           | Последний поиск обновлений:                                                                                                    | Сегодня в 1:15                                                                                 |  |
|                                           | Установлены обновления:<br>Теруцияе параметры Windows:                                                                                                    | Сегодня в 3:15. Просмотр журнала обновлений<br>Увеломлять о необходимости установки обновлений |  |
|                                           | Получение обновлений:                                                                                                    | Только для Windows.                                                                            |  |
| Центр обеспечения<br>безопасности         |                                                                                                    | Получить обновления для других продуктов                                                       |  |
| Vстановленные обновления                  |                                                                                                    |                                                                                                |  |

Появится всплывающее уведомление «Выполняется установка обновлений...».

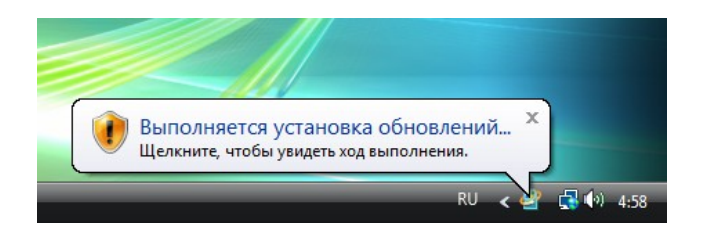

Если появилось всплывающее уведомление «Выполняется установка обновлений...», вы успешно справились с этой частью лабораторной работы.

Перезагрузите компьютер.

### Действие 3

Выберите Пуск > Панель управления.

Дважды щёлкните значок Центр обновления Windows.

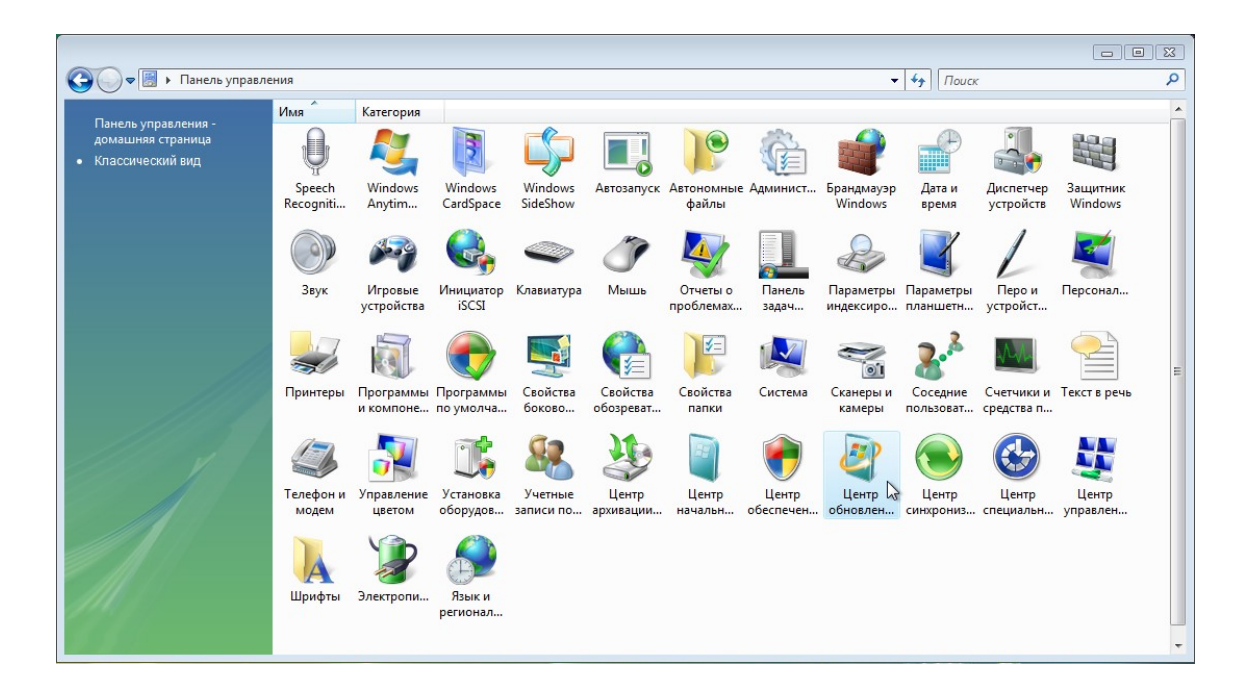

#### Действие 4

Появится диалоговое окно «Центр обновления Windows».

Щелкните Изменить параметры.

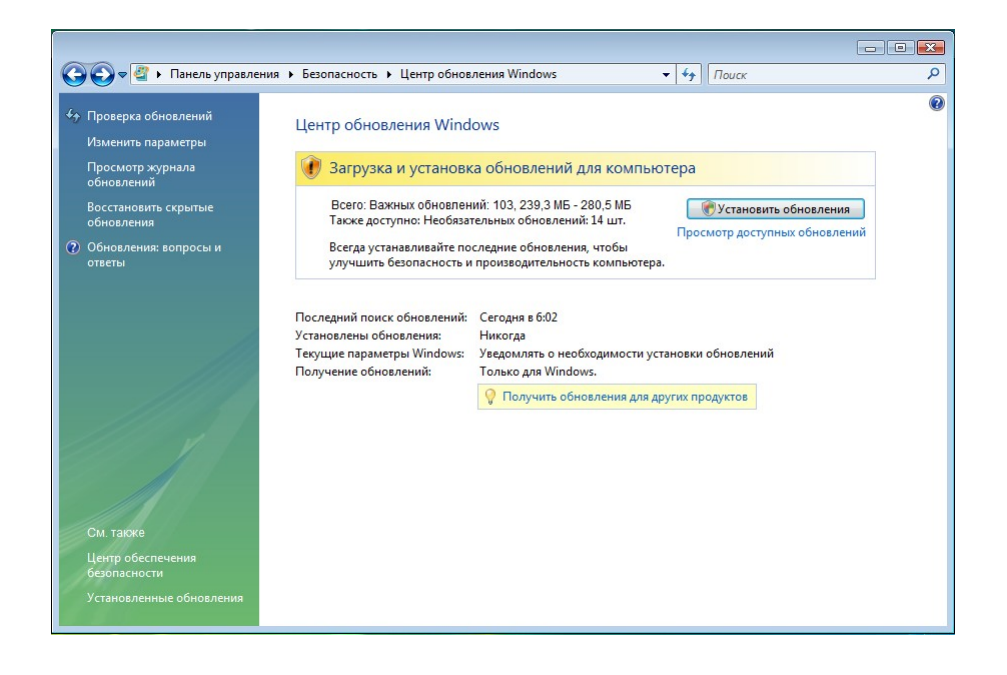

Появится диалоговое окно «Выберите способ установки обновлений Windows».

Выберите Устанавливать обновления автоматически (рекомендуется).

Для принятия изменений нажмите кнопку ОК.

Если появится запрос разрешения, нажмите кнопку Продолжить и закройте диалоговое окно.

| 🚱 🗢 🖉 « Безопасность 🕨 Центр обновления Windows 🕨 Изменить                                                                                                    | параметры 👻 🍫 Поиск 🔎                                                                                                    |
|----------------------------------------------------------------------------------------------------|----------------------------------------------------------------------------------------------------|
| Выберите способ установки обновлений и<br>Если компьютер подключен к Интернету, можно авто<br>устанавливать их в соответствии с выбранными парам<br>устанавливать их перед выключением компьютера.<br>Об автоматическом обновлении Windows           Image: Construct Construction Construction Cons | Windows         оматически проверять наличие обновлений и метрами. Если есть обновления, можно также         ки (рекомендуется)         не выбрать, надо ли устанавливать их иставить мне выбрать, надо ли загружать и сомендуется)         ны, то может быть нарушена безопасность или да.         изагрузке, установке и уведомлении об         колнить самообновление, прежде чем он проверит онфиденциальности (в Интернете). |
|                                                                                                    | ОК Отмена                                                                                                    |